## How to send iTero cases to Image Gallery

- 1. Create a new case
- 2. Fill out Treatment Information (patient info., scanning order, restoration type, and shade)
- 3. To set up Image Gallery in your system, call iTero customer support if we are not already listed. **Our Lab ID is 19556**
- 4. Scan patient
- 5. Review the scan quality, interocclusal clearance, and margins
- 6. Click "Send" icon in the main tool bar to send case to the Cadent Center
- 7. To confirm that the file has been sent (or is queued for sending) open the Case Manager

If any issues arise, please contact iTero Customer Service @ 1-800-577-8767.